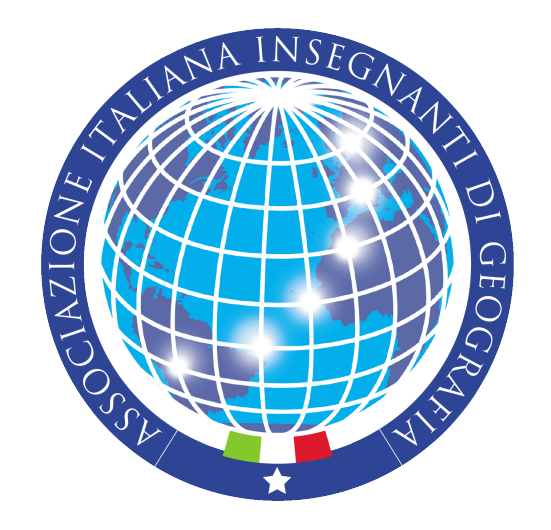

## Accedi alla formazione AIIG utilizzando la CARTA del DOCENTE

Istruzioni per l'uso

1. Andare all'indirizzo <u>https://cartadeldocente.istruzione.it</u> ed inserire le credenziali di accesso SPID;

| Ministero dell'Istruzione, dell'Università e della Ricerca |                                   |                                                                        |                       |  |
|------------------------------------------------------------|-----------------------------------|------------------------------------------------------------------------|-----------------------|--|
| MENU C/                                                    | ARTA<br>DOCENTE                   |                                                                        | <b>Entra con SPID</b> |  |
| come funziona                                              | domande frequenti                 | sei un esercente/ente di formazione?                                   |                       |  |
|                                                            | Sei un<br>Acc<br>utilizza<br>l'ag | docente di ruolo?<br>edi per poter<br>re i 500 euro per<br>giornamento |                       |  |

## 2. Cliccare il pulsante CREA BUONO e scegliere l'opzione «BUONO ONLINE»

https://cartadeldocente.istruzione.it/DocenteWeb/#/buono/crea

NUOVO BUONO

Per quale tipologia di esercizio/ente?

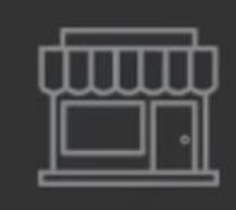

FISICO

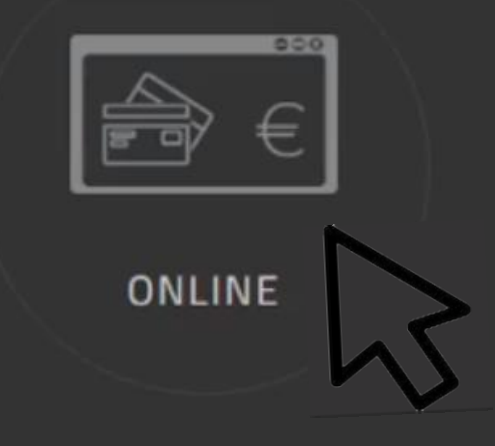

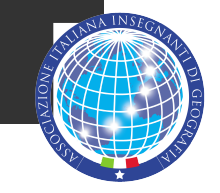

3. Scegliere l'opzione «Formazione e aggiornamento»;

4. Selezionare l'opzione «Enti accreditati e qualificati ai sensi della direttiva 170/2006»

| TROVA ESERCENTE                        |                                           |  |  |  |  |
|----------------------------------------|-------------------------------------------|--|--|--|--|
| Per quale tipologia di esercizio/ente? |                                           |  |  |  |  |
| FISICO                                 |                                           |  |  |  |  |
| Per quale ambito?                      |                                           |  |  |  |  |
|                                        |                                           |  |  |  |  |
| FORMAZIONE E AGGIORNAMENTO             | LIBRI E TESTI (ANCHE IN FORMATO DIGITALE) |  |  |  |  |

## 5. Digitare l'importo e creare il buono con un codice abbinato

€ 35,00 Importo del buono: : 35,00 € Interisci un importo valido E 35,00 € Interisci un importo valido

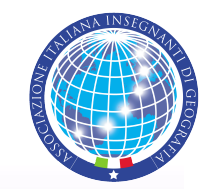

Formazione e aggiornamento

## 6. INCOLLARE NELL'APPOSITO SPAZIO del modulo il CODICE DEL BUONO.

Per sicurezza inviare anche via email all'indirizzo <u>segreteria@aiig.it</u> il file generato dalla piattaforma contenente il codice del buono. Nell'email si prega gentilmente di riportare anche il proprio nome e cognome e la rispettiva sede regionale/locale o il proprio indirizzo di residenza.

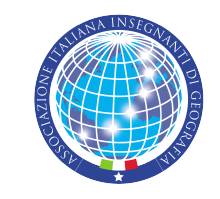

Per qualsiasi dubbio e perplessità

contattate la segreteria nazionale aiig all'indirizzo segreteria@aiig.it

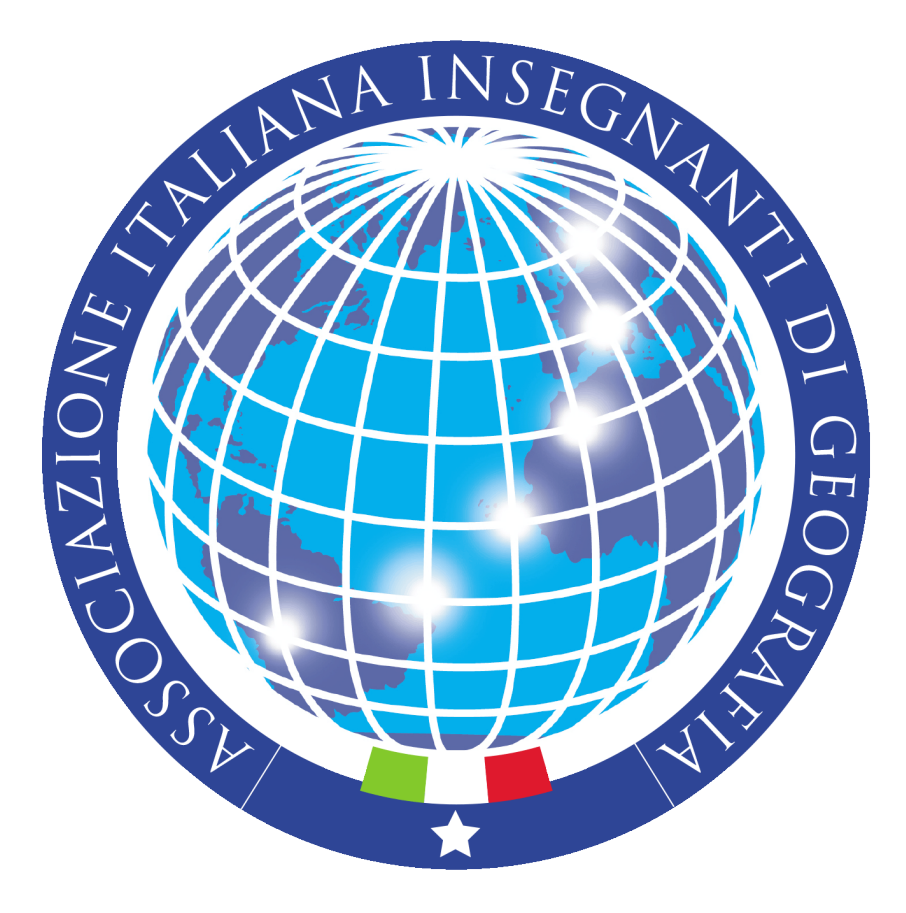

Grazie dell'attenzione e della vostra fiducia!